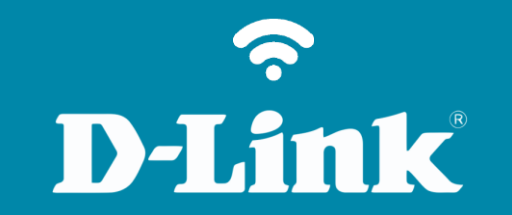

Configuração do Access Point DIR-809

# Procedimentos para configurar o Access Point

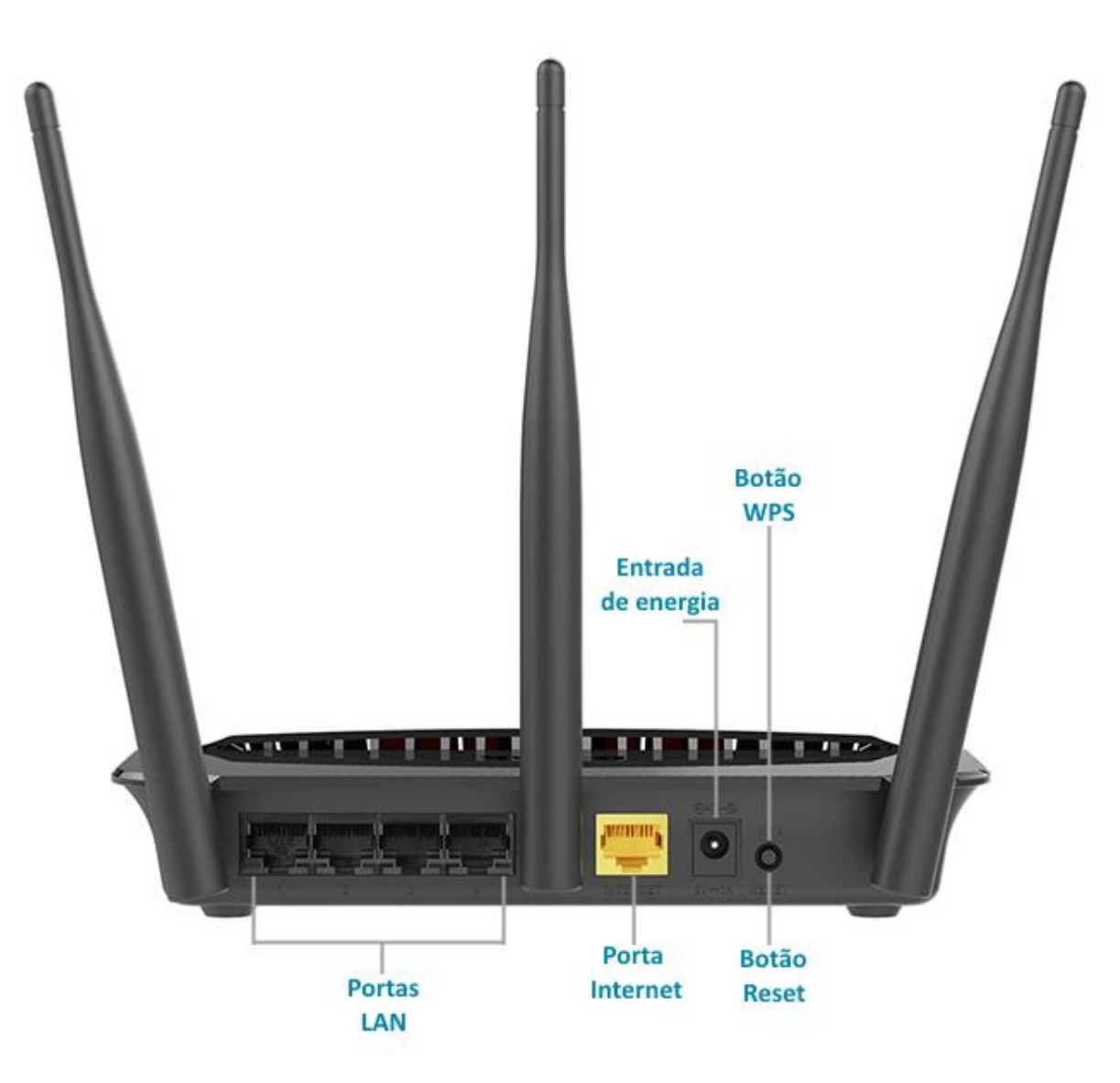

## **D-Link**

Conecte seu smartphone ou tablet na rede Wi-Fi do DIR-809.

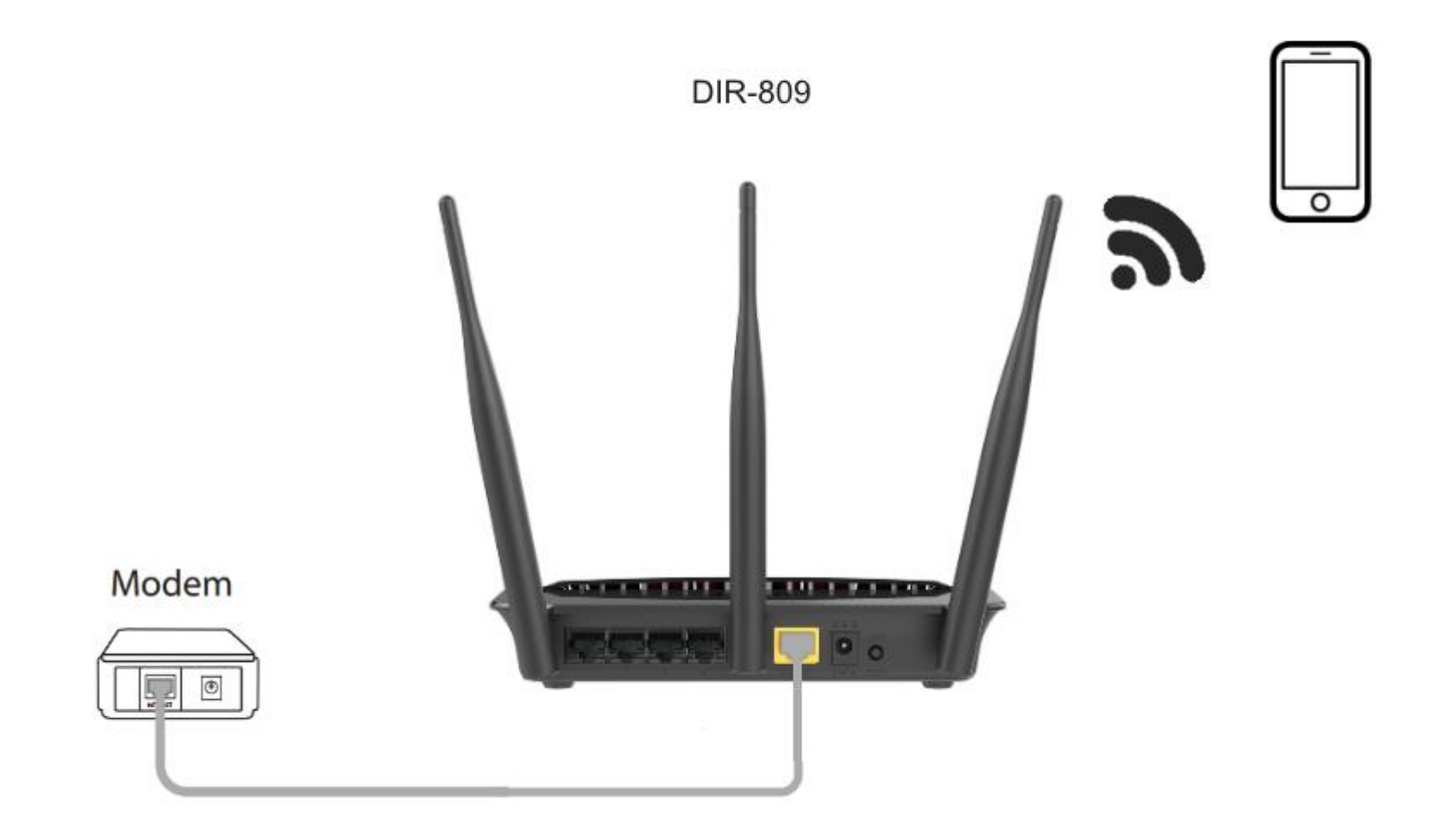

D-Link

http://dlinkrouter.local ou http://192.168.0.1

|                                               | "🔲 🛈 奈 📶 70% 🗖 15:10 |    |                            | "🔲 🛈 🎅 📶 70% 🗖 15:09 |
|-----------------------------------------------|----------------------|----|----------------------------|----------------------|
| http://dlinkrouter.local                      | $\bigotimes$         |    | http://192.168.0.1         | $\bigotimes$         |
| http://dlinkrouter.local<br>dlinkrouter.local |                      | ou | 192.168.0.1<br>192.168.0.1 |                      |
| http://dlinkrouter.local                      |                      |    | 192.168.0.1                |                      |
| http //dlinkrouter.local                      |                      |    |                            |                      |

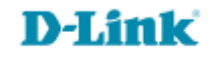

| Login                        |       |
|------------------------------|-------|
| Efetue login no roteador :   |       |
| Nome de usuário :<br>Senha : | admin |
|                              | Login |

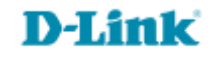

| Página de Produto : DIR-809 |                                    |                                                            | /ersão de Hardware : A1 | Versão de Firmware : 1.03 |             |
|-----------------------------|------------------------------------|------------------------------------------------------------|-------------------------|---------------------------|-------------|
| D-Lin1                      | ¢                                  |                                                            |                         |                           |             |
| DIR-809                     | CONFIGURAÇÃO                       | AVANÇADO                                                   | MANUTENÇÃO              | ESTADO                    | AJUDA       |
| Fácil Configuração          | WIRELESS                           |                                                            |                         |                           | Dicas Úteis |
| Conexão de Internet         | Use esta seção para de             | Ativar o Auto Channel Scan                                 |                         |                           |             |
| Conexão Wireless            | observe que as alteraç<br>sem fio. | selecionar o melhor canal<br>possível para a sua rede      |                         |                           |             |
| Configuração LAN            | Salvar configurações               | figurações Não Salvar Configurações Ativando meda esulto á |                         |                           |             |

### **D-Link**

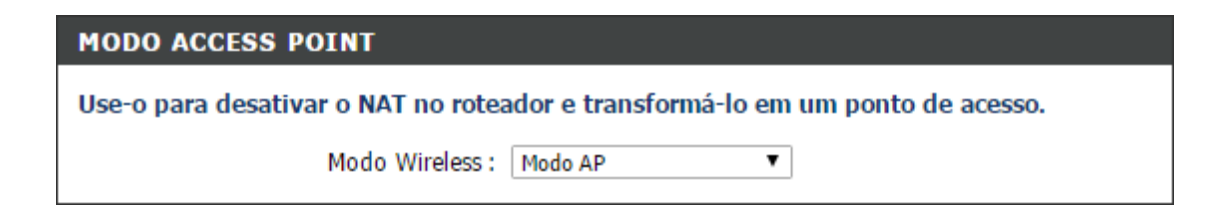

Passo 6

Configure a rede Access Point.

É possível criar duas redes, uma de 2.4GHz e uma de 5GHz. Basta habilitar ou desabilitar a rede desejada.

### AJUSTES DA REDE SEM FIO DE 2,4GHZ

Habilitar Wireless : 🕑

ou

#### AJUSTES DA REDE SEM FIO DE 5GHZ

Habilitar Wireless : 🕑

Nota: A rede de 5GHz será exibida apenas para aparelhos Dual-Band, para aparelhos inferiores será exibida apenas a rede de 2.4GHz.

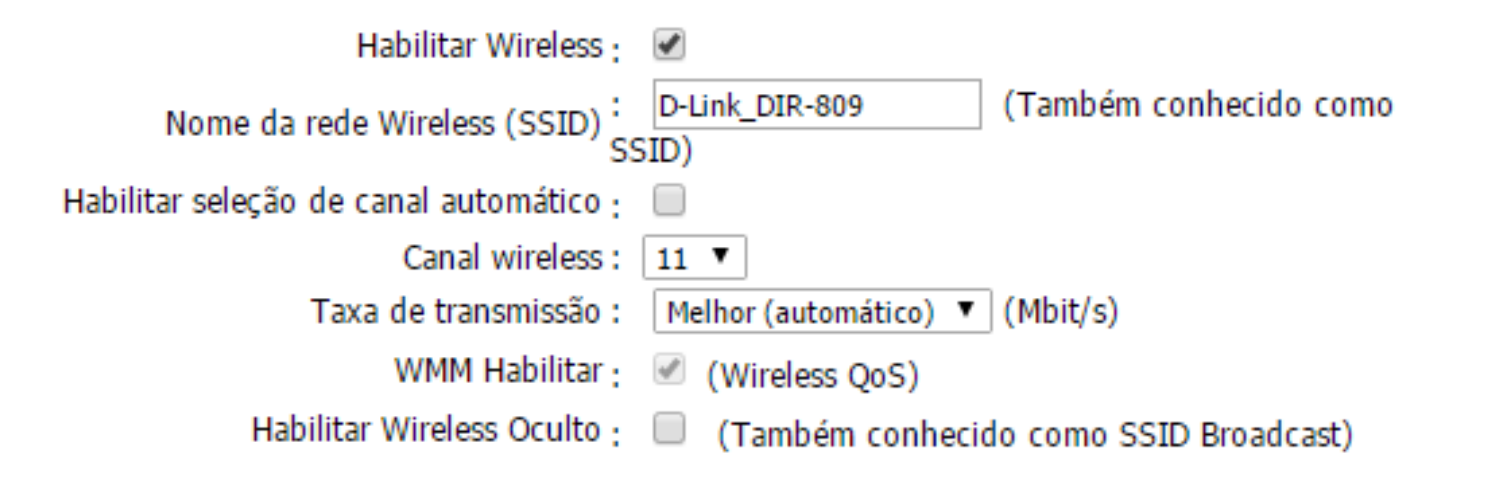

- Digite um nome para sua rede no campo Nome da rede Wireless (SSID).
- Para 2.4GHz Desabilite a seleção automática de canais e em Canal wireless escolha entre os canais 1,6 ou 11 (recomendado), pois possuem menos interferência.

| MODO DE SEGURANÇA SEM FIO                                                          |  |  |  |  |  |
|------------------------------------------------------------------------------------|--|--|--|--|--|
| Modo de Segurança Habilitar WPA/WPA2 Apenas na Segurança Wireless (aprimorado) 🔻   |  |  |  |  |  |
| WDA/WDAC                                                                           |  |  |  |  |  |
| WPA/WPAZ                                                                           |  |  |  |  |  |
| WPA/WPA2 requer que as estações utilizem alto grau de criptografia e autenticação. |  |  |  |  |  |
| Tipo de coficação : AES 🔻                                                          |  |  |  |  |  |
| PSK: PSK ▼                                                                         |  |  |  |  |  |
| Chave de Rede : 1q2w3e4r                                                           |  |  |  |  |  |
| (8~63 ASCII ou 64 HEX)                                                             |  |  |  |  |  |

#### WIRELESS

Use esta seção para definir as configurações sem fio para o seu roteador D-Link . Por favor, observe que as alterações feitas nesta seção, também precisarão ser duplicadas em seu cliente sem fio.

Salvar configurações Não Salvar Configurações

*Nota:* Não é obrigatório que as redes de 2.4GHz e 5GHz possuam o mesmo nome e senha.

- Modo de segurança sem fio Escolha: Habilitar WPA/WPA2 Apenas na Segurança Wireless (aprimorado).
- > WPA/WPA2 Tipo de coficação: AES.

Chave de Rede: Crie uma senha para a rede de 8 a 64 caracteres.

*Realize todos os passos para configurar a rede de 2.4GHz e 5GHz.* 

Clique em Salvar configurações.

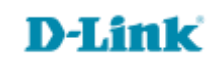

Suporte Técnico www.dlink.com.br/suporte